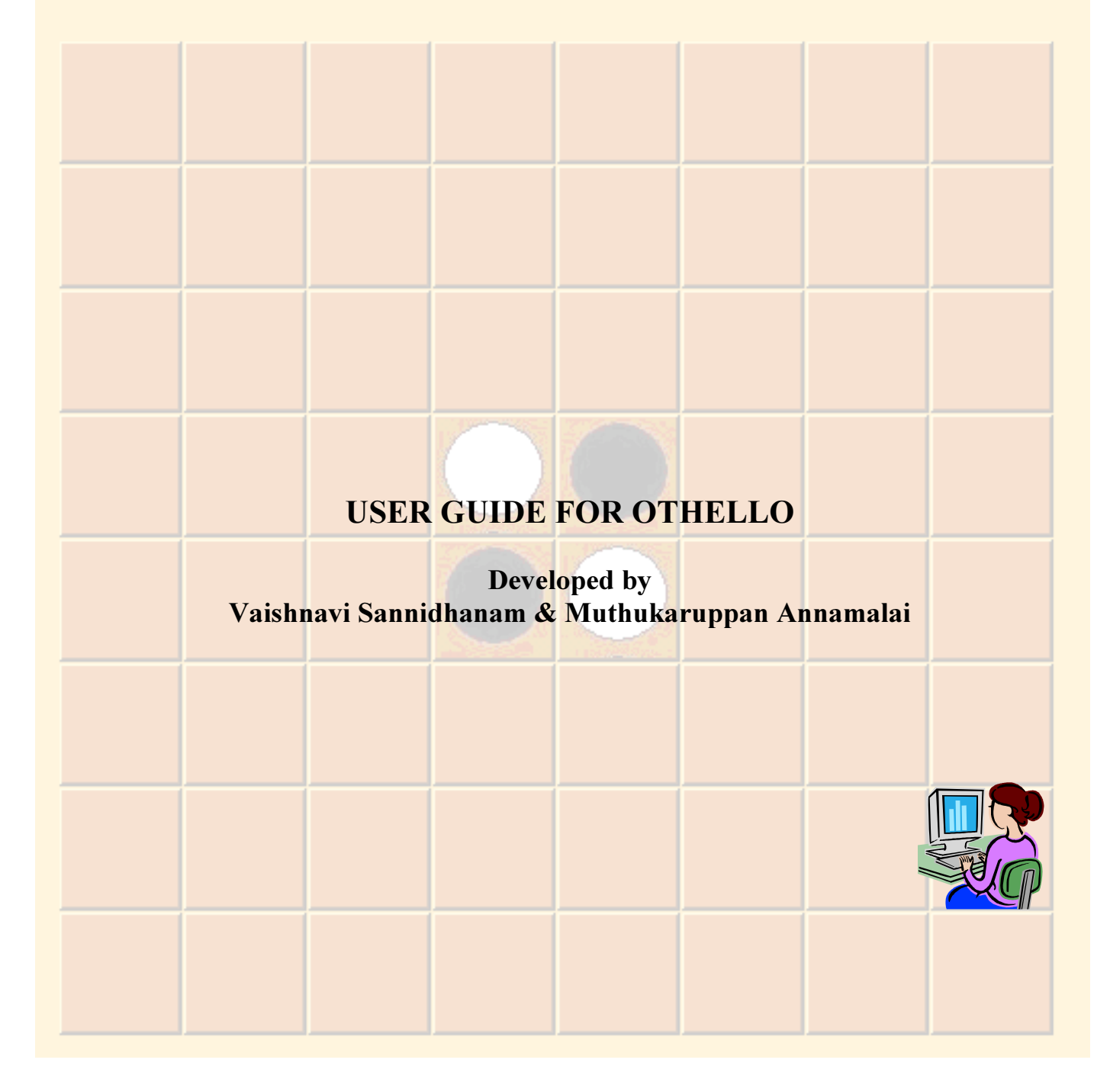

# **Table of Contents**

| 1. Game Rules                          | . 3 |
|----------------------------------------|-----|
| 2. To Build and Launch the Application | . 4 |
| 3. Start New Game                      | . 6 |
| 4. Score                               | . 7 |
| 5. Turn to Play                        | . 8 |
| 6. Change Options                      | . 9 |
| 8. About                               | 15  |
| 8.1 Version Information                | 15  |
| 8.2 Developer Information              | 16  |
| -                                      |     |

## 1. Game Rules

- a. This is a two player game and the role of one player is taken by the computer.
- b. The game objective is to fill the board with majority of your coins.
- c. The game starts out with this set up and black moves first
- d. A move can be made by a player if and only if the player can outflank his/her opponent's coins. These coins in the middle are then flipped the player's coin color.
- e. To outflank your opponents coins means that if a coin is placed on the board, then all the other coins in all the eight directions that are bounded by the player's coin will be changed into the color of player coins
- f. The turn will be skipped if the player cannot out flank a coin (the game will end if both the players cannot do that)
- g. Game can also come to end if the board is filled with coins
- h. At the end of the game the number of coins on the board for each player is counted and the player with maximum number of coins is won. (can also look for a comprehensive list of rules at

http://www.rainfall.com/othello/rules/othellorules.asp)

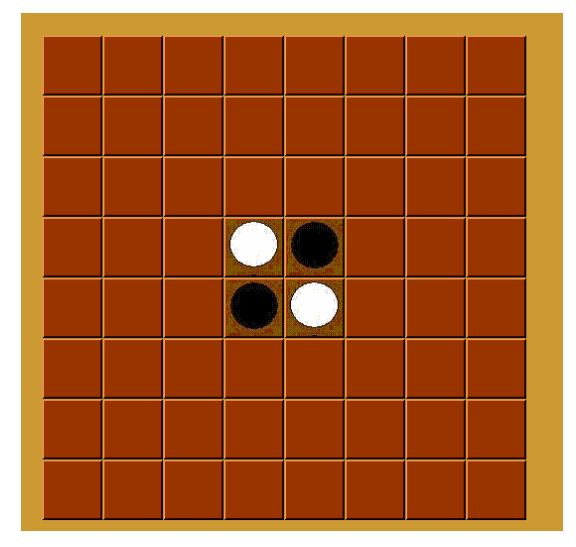

## 2. To Build and Launch the Application

- a. Open RUSSIA.sln in Visual Studio 2003, version 7.1.3088.
- b. Have .Net 1.1 framework installed on the machine
- c. Do a CTRL+F5 and if the following dialog box appears click yes

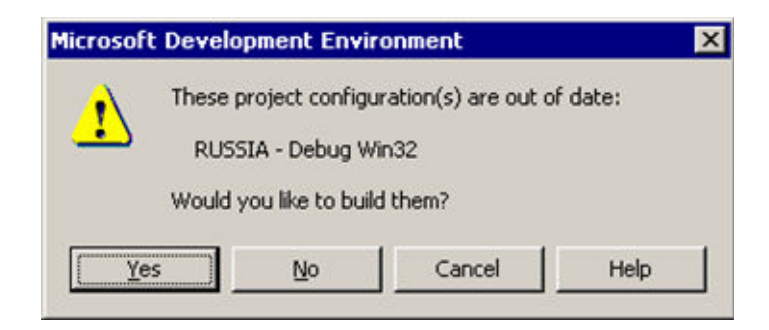

d. This will build and launch the application

To Directly Start the Application Double click on RUSSIA.exe inside the .\RUSSIA\RUSSIA\Debug folder to launch the application.

e. Once the application is launched it will look like this:

| Othello    |       |            |          |      |  |                       |
|------------|-------|------------|----------|------|--|-----------------------|
| File About | Score | roperties  |          |      |  |                       |
|            | 50010 | Toperties  |          |      |  | Scores                |
|            |       |            |          |      |  |                       |
|            |       |            |          |      |  |                       |
|            |       |            |          |      |  |                       |
|            |       |            |          |      |  |                       |
|            |       |            |          |      |  |                       |
|            |       |            |          |      |  |                       |
|            |       | $\bigcirc$ | 0        |      |  | Points: 2             |
|            |       | 0          | 0        |      |  |                       |
|            |       |            |          |      |  |                       |
|            |       |            |          |      |  |                       |
|            |       |            |          |      |  |                       |
|            |       |            |          |      |  | Points: 2             |
|            |       | New G      | iame Sta | rted |  | For Computer Autoplay |

f. In default mode the application starts out in the user vs computer mode, however you can enable the computer vs computer play as discussed in same named section.

Click on the board buttons to make a move and start playing the game with your computer.

# 3. Start New Game

- a. Click on the "New Game" button under the "File" tab.
- b. This will start a new game with black to move first.
- c. The points will also be reset.

|                  | Othello    |       | _ 🗆 × |           |            |      |  |  |                      |   |
|------------------|------------|-------|-------|-----------|------------|------|--|--|----------------------|---|
| $\left( \right)$ | File About | _     |       |           | _          |      |  |  |                      |   |
| $\overline{\ }$  | New Game   | Score | P     | roperties | 5          |      |  |  |                      |   |
|                  |            |       |       |           |            |      |  |  | Scores               |   |
|                  |            |       |       |           |            |      |  |  |                      |   |
|                  |            |       |       |           |            |      |  |  |                      |   |
|                  |            |       |       |           |            |      |  |  |                      |   |
|                  |            |       |       |           |            |      |  |  |                      |   |
|                  |            |       |       |           |            |      |  |  |                      |   |
|                  |            |       |       |           |            |      |  |  |                      |   |
|                  |            |       |       | $\cap$    |            |      |  |  | Points: 2            |   |
|                  |            |       |       |           | No.        |      |  |  |                      |   |
|                  |            |       |       |           | $\bigcirc$ |      |  |  |                      |   |
|                  |            |       |       |           |            |      |  |  |                      |   |
|                  |            |       |       |           |            |      |  |  |                      |   |
|                  |            |       |       |           |            |      |  |  |                      |   |
|                  |            |       |       |           |            |      |  |  |                      |   |
|                  |            |       |       |           |            |      |  |  |                      |   |
|                  |            |       |       |           |            |      |  |  |                      |   |
|                  |            |       |       |           |            |      |  |  | Points: 2            |   |
|                  |            |       |       | New G     | iame Sta   | rted |  |  | For Computer Autopla | w |

#### 4. Score

a. You can click on the "Score" button under the "File" tab and the following dialog box pops up showing the score of each player.

| READ THIS!!                   |    |
|-------------------------------|----|
| Coin Count: Black: 2 White: 2 |    |
|                               |    |
|                               |    |
|                               | ОК |
|                               |    |

b. You can also look at the score to the right side of your screen

| File About |   |          |       |         |         |          |  |                       |
|------------|---|----------|-------|---------|---------|----------|--|-----------------------|
| New Game   | s | icore    | Prope | erties  |         |          |  |                       |
|            |   |          |       |         |         |          |  | Scores                |
|            |   |          |       |         |         |          |  |                       |
|            |   |          |       | _       | _       |          |  |                       |
|            |   |          |       |         |         |          |  |                       |
|            |   |          |       |         |         |          |  | Black's points        |
|            |   |          | r     |         |         |          |  | Points: 2             |
|            |   |          |       |         |         |          |  |                       |
|            |   |          |       |         | )       |          |  |                       |
| Í          |   | <u>}</u> |       |         |         |          |  |                       |
|            |   |          |       |         | _       | <u> </u> |  |                       |
|            |   |          |       |         |         |          |  |                       |
|            |   |          |       |         |         |          |  | White's poir          |
|            |   |          |       |         |         |          |  | Points: 2             |
|            |   |          | N     | ew Game | Started |          |  | For Computer Autoplay |

## 5. Turn to Play

- a. It is indicated on the bottom of the board as whose turn it is to play, black's turn or white's turn (default) or if the player/user specifies a name in the options, that name gets displayed.
- b. Player's turn is also shown by the rotating coin on the right side of the board. If white coin is rotating it is white's turn, else if black coin is rotating then it is black's turn.

| v Game | Score |              |          |                       |
|--------|-------|--------------|----------|-----------------------|
|        |       | Properties   |          |                       |
|        |       |              |          | Scores                |
|        |       |              |          | Points: 7             |
|        |       |              |          |                       |
|        |       |              |          |                       |
|        |       |              |          | Points: 5             |
|        |       | Black's turr | to play. | For Computer Autoplay |

Ν

# 6. Change Options

a. The user can change the heuristics that are being used by the computer to play against the user or against itself. This can be done by clicking on the "Properties" button under the "File" tab

| e Othello  |       |            |              |      |      |   |                       |
|------------|-------|------------|--------------|------|------|---|-----------------------|
| File About | Score | roperties  |              |      |      |   |                       |
|            |       |            |              |      |      |   | Scores                |
|            |       |            |              |      |      | 1 |                       |
|            |       |            |              |      |      |   |                       |
|            |       |            |              |      |      |   |                       |
|            |       |            |              |      |      |   |                       |
|            |       |            |              |      |      |   |                       |
|            |       |            |              |      |      |   |                       |
|            |       | $\bigcirc$ | $\mathbf{O}$ |      |      |   | Points: 2             |
|            |       | 0          | 0            |      |      |   |                       |
|            |       |            |              |      |      |   |                       |
|            |       | <br>       |              |      | <br> |   |                       |
|            |       |            |              |      |      |   |                       |
|            |       |            |              |      |      |   |                       |
|            |       |            |              |      |      |   | Points: 2             |
|            |       | New G      | iame Sta     | rted |      |   | For Computer Autoplay |

- b. The following options dialog box will show up.
- c. To change the depth that the computer is searching you can enter the depth in the Depth textbox of the Player 2

| Player 1        | Human/Computer     | Depth        | Enter Depth       |                       |
|-----------------|--------------------|--------------|-------------------|-----------------------|
| Search Strategy |                    |              |                   |                       |
| MiniMax         | C Depth MiniMax    | C AlphaBeta  | C Depth AlphaBeta | C Iterative Deepening |
| -Heuristics     |                    |              |                   |                       |
| C Static Boar   | d Weight Heuristic |              |                   |                       |
| Component       | -wise Heuristic    |              |                   |                       |
|                 |                    |              |                   |                       |
| Capture Corner  | 30 Playe           | r Mobility 5 | Coin Stability 15 | Flankable Coins 25    |
| Di              |                    | D            |                   |                       |
| Player 2        | Computer I wo      | Depth        | Enter Depth       |                       |
| C MiniMax       | C Depth MiniMax    | C AlphaBeta  | C Depth AlphaBeta | C Iterative Deepening |
|                 |                    |              |                   |                       |
| Heuristics      |                    |              |                   |                       |
| Static Boar     | d Weight Heuristic |              |                   |                       |
| Component       | -wise Heuristic    |              |                   |                       |
| Capture Corner  | 20 Player M        | obility 5    | Coin Stability    | Flankable Coins       |
|                 |                    | 12           |                   |                       |
|                 |                    |              |                   |                       |

- d. You can also change the search strategies among:
  - i. Minimax
  - ii. Depth MiniMax
  - iii. AlphaBeta
  - iv. Depth AlphaBeta
  - v. Iterative Deepening

Though non-depth limited searches will practically take infeasible amounts of time before the computer executes its move, the user is just given that option in case he/she wants to check this feature out.

| Player 1 Human/Computer  Depth Enter Depth Search Strategy MiniMax Depth MiniMax AlphaBeta Depth AlphaBeta Iterative Deepening Heuristic Capture Corner 20 Player Mobility F Coin Stability F Player 2 ComputerTwo Depth Enter Depth Enter Depth Search Strategy MiniMax Depth MiniMax AlphaBeta Depth AlphaBeta Iterative Deepening Heuristic Capture Corner 30 Player Mobility F Coin Stability F F Rankable Coine 25  Annie                                                                                                    | tions           |                       |               |                            |                       |
|----------------------------------------------------------------------------------------------------|-----------------|-----------------------|---------------|----------------------------|-----------------------|
| Search Strategy MiniMax Depth MiniMax AlphaBeta Depth AlphaBeta Iterative Deepening Heuristics Capture Corner 30 Player Mobility Fankable Coins 25 Player 2 ComputerTwo Depth Enter Depth Player AlphaBeta Depth AlphaBeta Iterative Deepening Heuristics Static BoardWeight Heuristic Capture Corner 30 Player Mobility S Coin Stability S Coin Stability S C Coin Stability S C Coin Stability S C Coin Stability S C Coin Stability S C Coin Stability S C Coin Stability S C Coin Stability S C Coin Stability S C Coin Stability S C Coin Stability S C C C C C C C C C C C C C C C C C C                                                                                                    | Player 1        | Human/Computer        | Depth         | Enter Depth                |                       |
| Heuristics<br>Capture Corner 30 Player Mobility 5 Coin Stability 15 Flankable Coins 25 Player 2 ComputerTwo Depth Enter Depth<br>Search Strategy<br>MiniMax Depth MiniMax AlphaBeta Depth AlphaBeta Iterative Deepening<br>Heuristics<br>Capture Corner 30 Player Mobility 5 Coin Stability 15 Flankable Coins 25 C                                                                                                    | Search Strategy | 💭 Depth MiniMax       | C AlphaBeta   | C Depth AlphaBeta          | C Iterative Deepening |
| Heuristics<br>C Static Board Weight Heuristic<br>Capture Corner 30 Player Mobility 5 Coin Stability 15 Flankable Coins 25 Player 2<br>Player 2 ComputerTwo P Depth Enter Depth<br>Search Strategy<br>MiniMax Depth MiniMax AlphaBeta Depth AlphaBeta Iterative Deepening<br>Heuristics<br>Static Board Weight Heuristic<br>Capture Corner 30 Player Mobility 5 Coin Stability 15 Flankable Coins 25 ADDIV                                                                                                    |                 |                       |               |                            |                       |
| C Static Board Weight Heuristic<br>Capture Corner 30 V Player Mobility 5 Coin Stability 15 Flankable Coins 25 V<br>Player 2 ComputerTwo Depth Enter Depth<br>Search Strategy<br>MiniMax Depth MiniMax AlphaBeta Depth AlphaBeta Iterative Deepening<br>Heuristics<br>Capture Corner 30 V Player Mobility 5 Coin Stability 15 Flankable Coins 25 V<br>Apple AlphaBeta Coins 25 V<br>Apple Coins Stability 15 Flankable Coins 25 V<br>Apple AlphaBeta Coins 25 V<br>Capture Corner 30 V Player Mobility 5 Coin Stability 15 V<br>Flankable Coins 25 V<br>Apple                                                                                                    | Heuristics      |                       |               |                            |                       |
| <ul> <li>Component-wise Heuristic</li> <li>Capture Corner</li> <li>30 ▼ Player Mobility</li> <li>5 ▼ Coin Stability</li> <li>15 ▼ Flankable Coins</li> <li>25 ▼</li> <li>Player 2 ComputerTwo</li> <li>Depth</li> <li>Enter Depth</li> <li>Search Strategy</li> <li>MiniMax</li> <li>Depth MiniMax</li> <li>AlphaBeta</li> <li>Depth AlphaBeta</li> <li>Iterative Deepening</li> <li>Heuristics</li> <li>Static Board Weight Heuristic</li> <li>Component-wise Heuristic</li> <li>Capture Corner</li> <li>30 ▼ Player Mobility</li> <li>5 ▼ Coin Stability</li> <li>15 ▼ Flankable Coine</li> <li>25 ▼</li> </ul>                                                                                                    | C Static Boa    | rd₩eightHeuristic     |               |                            |                       |
| Capture Corner 30 Player Mobility 5 Coin Stability 15 Flankable Coins 25<br>Player 2 ComputerTwo P Depth Enter Depth<br>Search Strategy<br>MiniMax Depth MiniMax AlphaBeta Depth AlphaBeta Iterative Deepening<br>Heuristics<br>Static Board Weight Heuristic<br>Capture Corner 30 Player Mobility 5 Coin Stability 15 Flankable Coine 25<br>Apoly                                                                                                    | Component       | nt-wise Heuristic     |               |                            |                       |
| Capture Corner 30 Player Mobility 5 Coin Stability 15 Flankable Coins 25 Player 2 ComputerTwo Depth Enter Depth Enter Depth Search Strategy Depth MiniMax AlphaBeta Depth AlphaBeta Iterative Deepening Heuristics<br>• Static Board Weight Heuristic<br>• Component-wise Heuristic<br>Capture Corner 30 Player Mobility 5 Coin Stability 15 Flankable Coins 25 Coin Stability 15 Flankable Coins 25 Coin Stability 15 Flankable Coins 25 Coin Stability 15 Flankable Coins 25 Coin Stability 15 Flankable Coins 25 Coin Stability 15 Flankable Coins 25 Coin Stability 15 Flankable Coins 25 Coin Stability 15 Flankable Coins 25 Coin Stability 15 Flankable Coins 25 Coin Stability 15 Flankable Coins 25 Coin Stability 15 Flankable Coins 25 Flankable Coins 25 Coin Stability 15 Flankable Coins 25 Coins 25 Flankable Coins 25 Flankable C |                 |                       |               |                            |                       |
| Player 2 ComputerTwo C Depth Enter Depth<br>Search Strategy<br>MiniMax Depth MiniMax AlphaBeta Depth AlphaBeta Iterative Deepening<br>Heuristics<br>Static Board Weight Heuristic<br>Component-wise Heuristic<br>Capture Corner 30 Player Mobility 5 Coin Stability 15 Flankable Coins 25 C                                                                                                    | Capture Com     | er 🛐 🔽 Playe          | er Mobility 5 | Coin Stability 15          | Flankable Coins 25    |
| Player 2 ComputeTwo V Depth Enter Depth<br>Search Strategy<br>MiniMax Depth MiniMax AlphaBeta Depth AlphaBeta Iterative Deepening<br>Heuristics<br>Static Board Weight Heuristic<br>Component-wise Heuristic<br>Capture Corner 30 V Player Mobility 5 Coin Stability 15 V Flankable Coins 25 V<br>Apoly                                                                                                    |                 |                       |               |                            |                       |
| Search Strategy MiniMax Depth MiniMax AlphaBeta Depth AlphaBeta Iterative Deepening Heuristics Static Board Weight Heuristic Component-wise Heuristic Capture Corner 30 Player Mobility 5 Coin Stability 15 Flankable Coins 25 Apply                                                                                                    | Playor 2        | Permutative w         | Denth         | Exter Depth                |                       |
| Search Strategy<br>MiniMax O Depth MiniMax O AlphaBeta O Depth AlphaBeta O Iterative Deepening<br>Heuristics<br>O Static Board Weight Heuristic<br>Component-wise Heuristic<br>Capture Corner 30 ▼ Player Mobility 5 ▼ Coin Stability 15 ▼ Flankable Coine 25 ▼<br>Apoly                                                                                                    | 1 layer c       | Comparent wo          | Depui         | Jenker Depkn               |                       |
| Heuristics                                                                                                    | Search Strategy | C                     | C             | <b>C C C C C C C C C C</b> |                       |
| Heuristics                                                                                                    | C MiniMax       | O Depth MiniMax       | AlphaBeta     | 🔘 Depth AlphaBeta          | Iterative Deepening   |
| ○ Static Board Weight Heuristic         ○ Component-wise Heuristic         Capture Corner       30       ▼       Player Mobility       5       ▼       Coin Stability       15       ▼       Flankable Coins       25       ▼                                                                                                    | Heuristics      |                       |               |                            |                       |
| Static board weight redukte     Component-wise Heuristic     Capture Corner 30      Player Mobility 5      Coin Stability 15      Flankable Coins 25      Apply                                                                                                    | C Statia Bas    | vel) (aight Hauristia |               |                            |                       |
| Capture Corner 30 V Player Mobility 5 V Coin Stability 15 V Flankable Coine 25 V                                                                                                    | Static bud      | nu weight neuisac     |               |                            |                       |
| Capture Corner 30 V Player Mobility 5 V Coin Stability 15 V Flankable Coine 25 V                                                                                                    | Component       | nt-wise Heuristic     |               |                            |                       |
| Capture Corner 30 V Player Mobility 5 V Coin Stability 15 V Flankable Coins 25 V                                                                                                    |                 |                       |               |                            |                       |
| Apply                                                                                                    | Capture Corne   | r 30 🔽 Player M       | fobility 5    | Coin Stability 15 💌        | Flankable Coins 25    |
| Apply                                                                                                    |                 |                       |               |                            |                       |
|                                                                                                    |                 |                       |               |                            |                       |

e. Heuristics that can be used by the system can also be changed. If the user wants to select Static Board Weighing, the user would not be able to give individual weights to each of the heuristics. However, if the user selects component-wise heuristics then the user can give individual weights.

| 🛃 Opt | tions                        |                        |              |             |                |             |                 |             |
|-------|------------------------------|------------------------|--------------|-------------|----------------|-------------|-----------------|-------------|
| F     | Player 1                     | Human/Computer         |              | Depth       | Enter Depth    | -           |                 |             |
|       | Search Strategy<br>C MiniMax | 🕐 Depth Mir            | niMax        | C AlphaBeta | 🖸 Depth        | AlphaBeta   | 🔘 Iterative     | Deepening   |
|       | Heuristics                   | rd Weight Heuristic    |              |             |                |             |                 |             |
|       | Componer                     | nt-wise Heuristic      |              |             |                |             |                 |             |
|       | Capture Com                  | er <b>3</b> 0 <u>-</u> | Player Mo    | obility 5   | Coin Stability | 15 💌        | Flankable Coins | 25          |
|       | Player 2                     | ComputerTwo            |              | Depth       | Enter Depth    |             |                 |             |
|       | Search Strategy<br>C MiniMax | 🔿 Depth Minit          | Мах          | C AlphaBeta | C Dept         | h AlphaBeta | C Iterativ      | e Deepening |
|       | C Static Boa                 | rd Weight Heuristic    |              |             |                |             |                 |             |
|       | Componer                     | nt-wise Heuristic      |              |             |                |             |                 |             |
|       | Capture Corner               | 30 💌                   | Player Mobil | ity 5       | Coin Stability | 15 💌        | Flankable Coins | 25 💌        |
|       |                              |                        |              |             |                |             |                 | Арріу       |

Hit *new game* and then change *properties* for the entered properties to take effect. DO NOT change *properties* and then hit *new game*, this will start a game with default properties set.

## 7. Computer vs Computer Play

a. You can click on the button "For Computer Autoplay" to start the computer playing against itself. However, if you haven't changed the options, then the computer plays against itself with the same set of search strategies and heuristic function values.

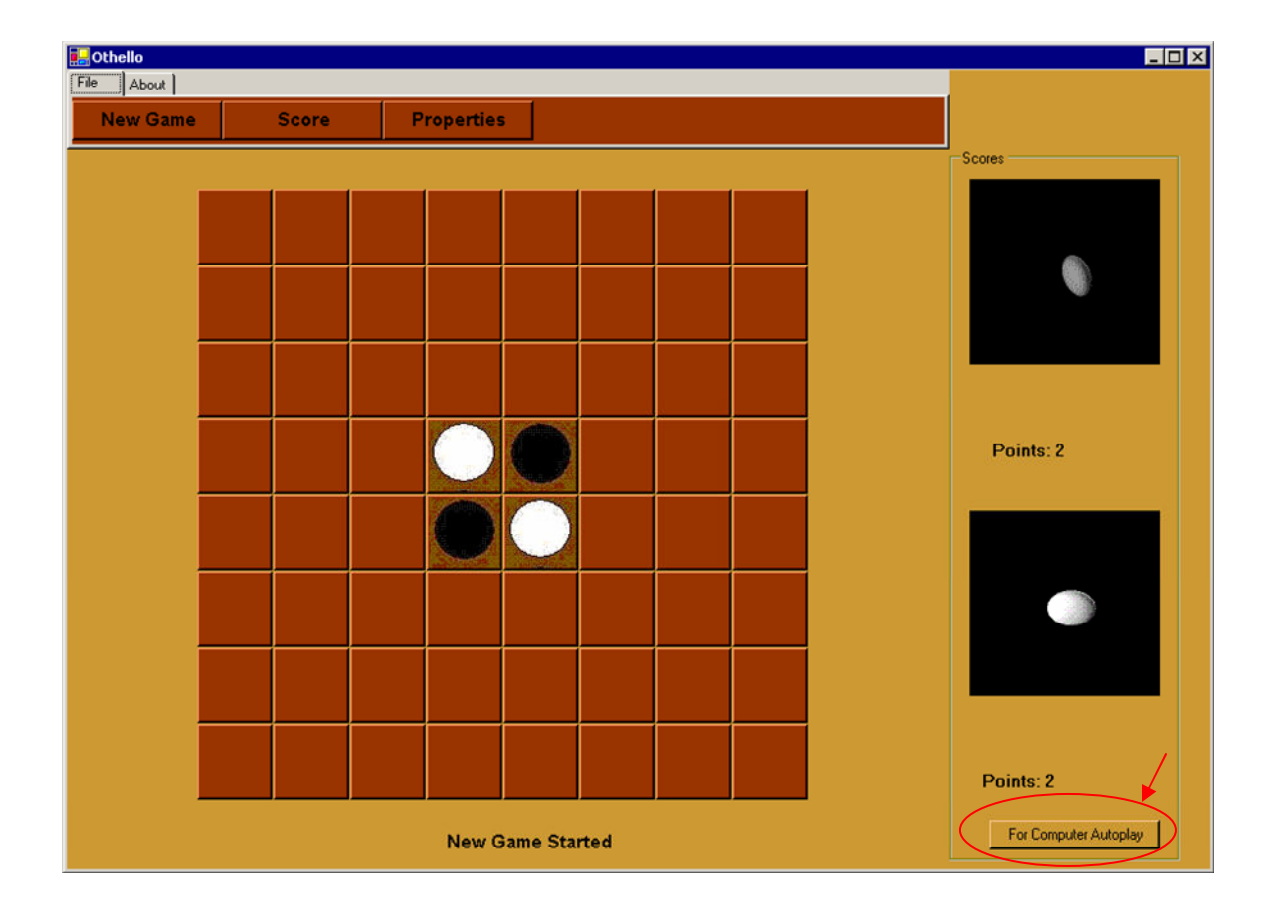

- b. To change the search strategies and heuristics used by one of the computer players you can change the Player 1 option to "ComputerOne" from the drop down menu. This should enable all the different settings that can be set for the computer player.
- c. As discussed in the options sections you can change the various values for depth, search strategies and heuristics.

| Player 1                                                                              | luman/Computer                     | Depth      | Enter Depth                      | -                     |
|---------------------------------------------------------------------------------------|------------------------------------|------------|----------------------------------|-----------------------|
| Search Strategy<br>MiniMax                                                            | Depth MiniMax                      | AlphaBeta  | 🔿 Depth AlphaBeta                | C Iterative Deepening |
| Heuristics<br>© Static Board<br>© Component-v                                         | Weight Heuristic<br>vise Heuristic |            |                                  |                       |
| Capture Corner                                                                        | 30 Player                          | Mobility 5 | Coin Stability 15                | Flankable Coins 25    |
|                                                                                       |                                    |            |                                  |                       |
| Player 2<br>Search Strategy                                                           | ComputerTwo                        | Depth      | Enter Depth                      | C Iterative Deepening |
| Player 2<br>Search Strategy<br>MiniMax<br>Heuristics<br>Static Board V<br>Component-V | C Depth MiniMax                    | Depth      | Enter Depth<br>© Depth AlphaBeta | C Iterative Deepening |

## 8. About

#### 8.1 Version Information

a. To get the version information, click on the "About" tab and then on the "About Game" button.

| Othello    |    |       |               |            |            |       |   |  | _ 🗆 ×                 |
|------------|----|-------|---------------|------------|------------|-------|---|--|-----------------------|
| About Game | Ab | outUs |               |            |            |       |   |  |                       |
|            |    |       | $\rightarrow$ |            |            |       |   |  | Scores                |
|            |    |       |               |            |            |       |   |  |                       |
|            |    |       |               |            |            |       |   |  |                       |
|            |    |       |               |            |            |       |   |  |                       |
|            |    |       |               |            |            |       |   |  |                       |
|            |    |       |               |            | $\bigcirc$ |       |   |  |                       |
|            |    |       |               |            |            |       | e |  |                       |
|            |    |       |               | $\bigcirc$ | $\bigcirc$ |       |   |  | Points: 3             |
|            |    |       | 0             | 0          | 0          |       |   |  |                       |
|            |    |       |               |            |            |       |   |  |                       |
|            |    |       |               |            |            |       |   |  |                       |
|            |    |       |               |            |            |       |   |  |                       |
|            |    |       |               |            |            |       |   |  | Points: 5             |
|            |    |       |               | Black'     | s turn to  | play. |   |  | For Computer Autoplay |

b. The following dialog box will be displayed

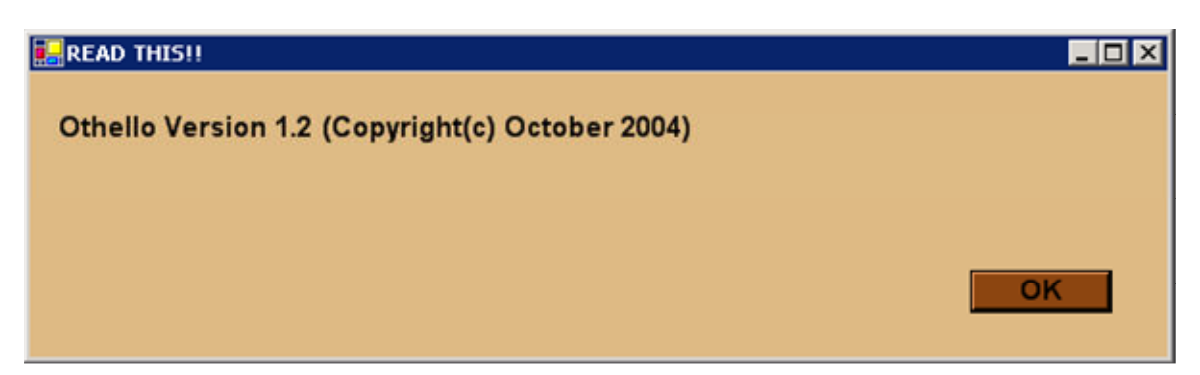

#### 8.2 Developer Information

- a. Similarly if you click on "About Us" button under "About" tab, the developer information for this product will be displayed.
- b. The following dialog box shows up

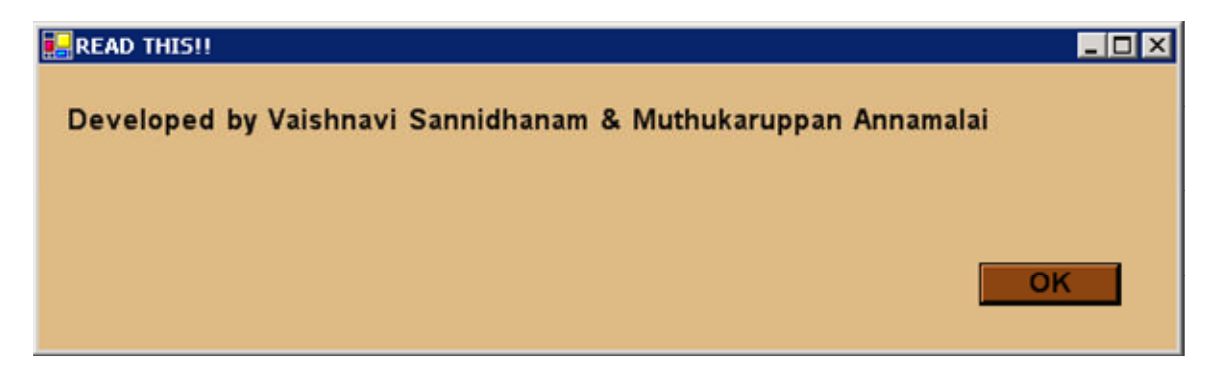